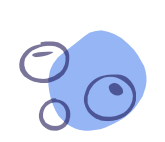

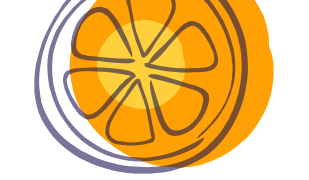

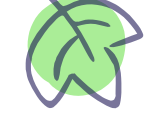

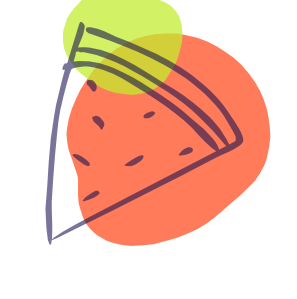

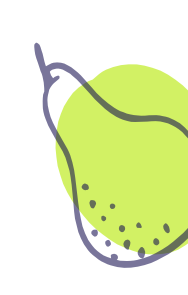

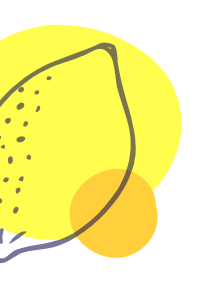

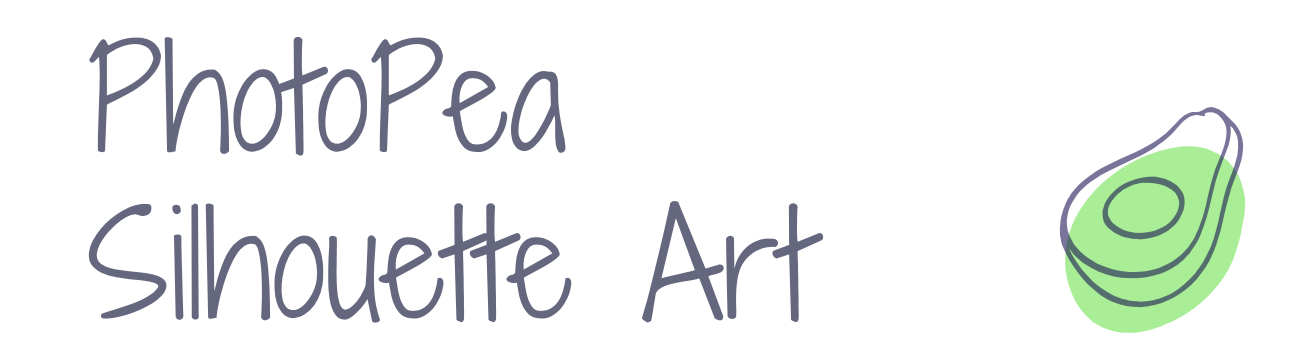

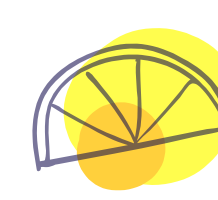

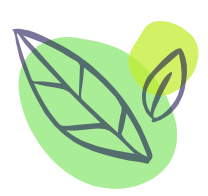

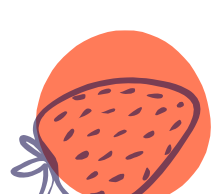

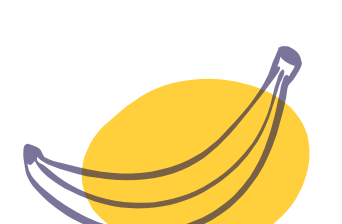

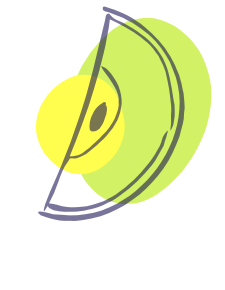

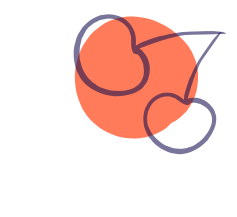

Mrs. Binstock

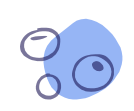

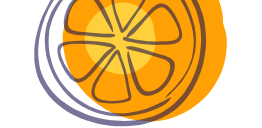

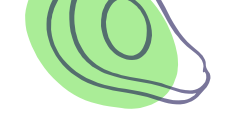

0

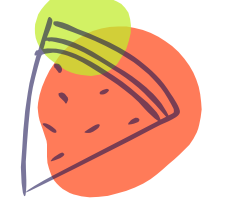

 $\cdot$ 

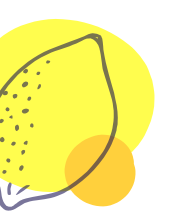

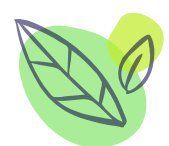

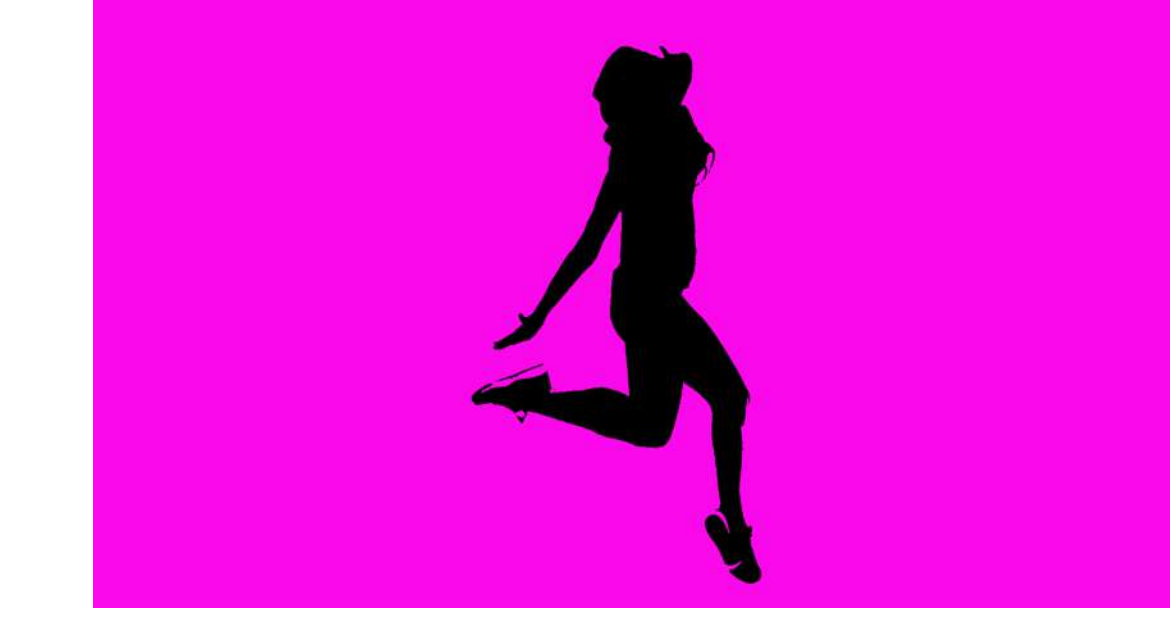

TT

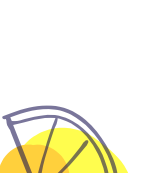

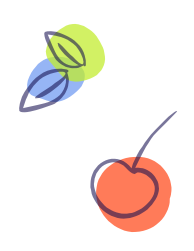

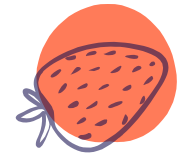

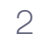

## Find a PNG action photo (400 x 600 or bigger)

- Save photo or copy photo address
- × Open in Photopea (File - Open or Open from URL)
- THE MORE **MOVEMENT THE BETTER!**

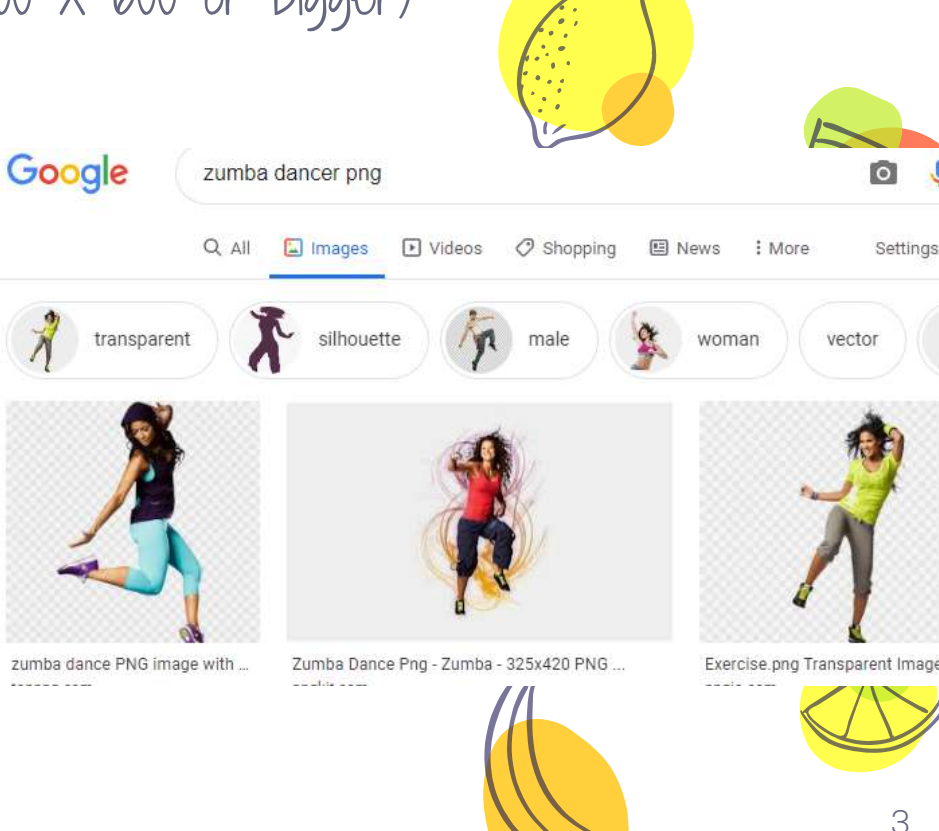

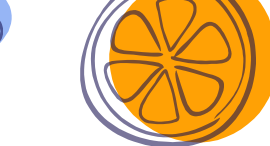

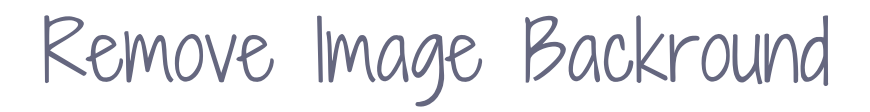

- Remove background with MAGIC WAND
- Click on background to select (You may have to adjust the TOLERANCE if too much or too little is being selected)
- Click DELETE

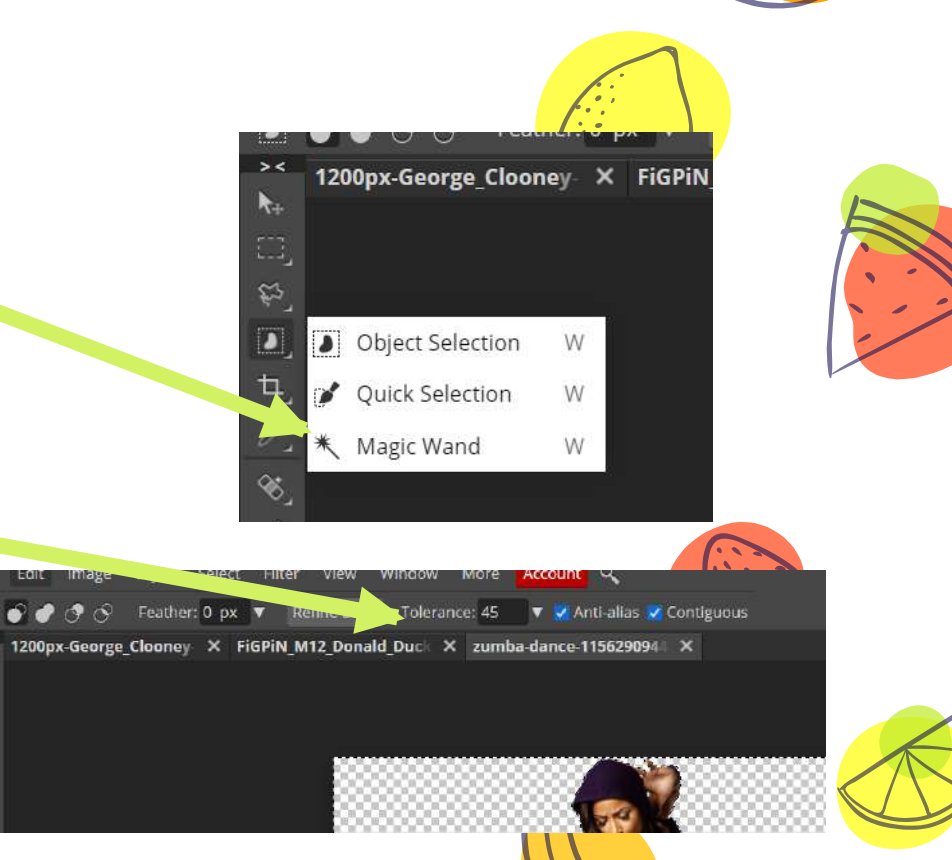

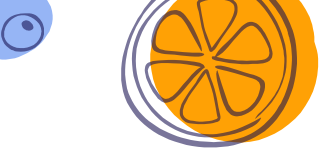

## Change EXPOSURE to turn photo black

- Image Adjustments Exposure
- Pull all the way to left to lower completely

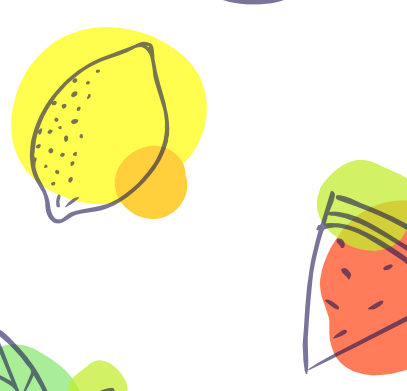

|         |                   |         | R         |
|---------|-------------------|---------|-----------|
|         | Exposure          |         |           |
|         | Exposure:         | -20.000 | ОК        |
|         |                   |         | Reset     |
| 889 - J | Offset:           | 0.000   | V Preview |
|         |                   |         |           |
| 7.6 8   | Gamma correction: | 1.000   |           |
| AN 8    |                   |         |           |

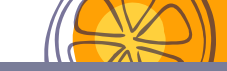

## You should be left with this.

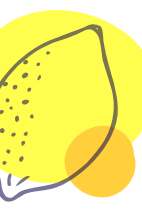

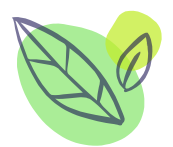

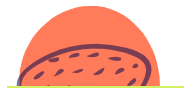

# Now let's make a fun background

### New Project Name: Canvas Width: 1280 DX W Height: 720 72.000 Background: White Social Print Photo Screen Mobile Ads 2N IT D

### Create a new blank canvas

- File New Screen HD (width: 1280, height: 720)
- Set Background Color:
  - Click on the color box:
  - Choose a color you like
  - Click OK

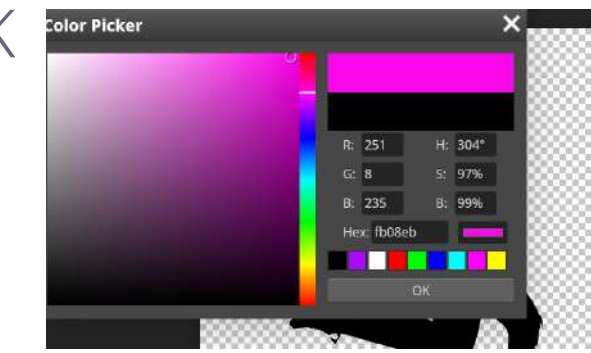

### Create a new blank canvas

- Select the Paint Bucket tool ×
- Click on the background × canvas to paint it

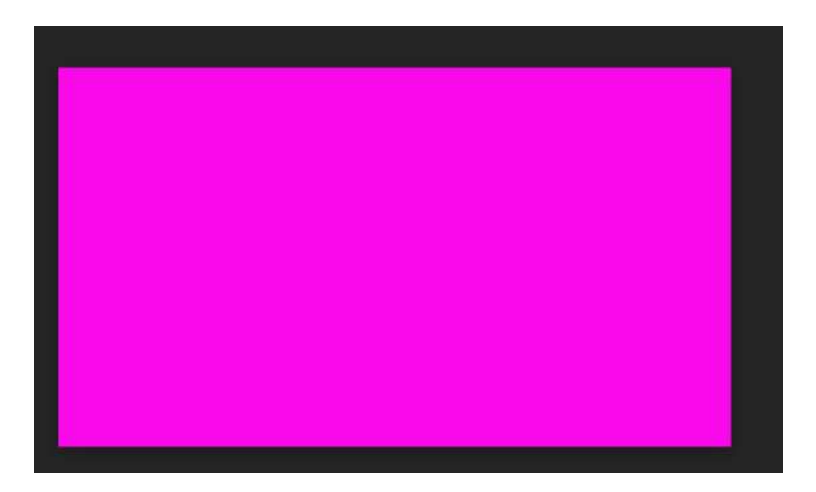

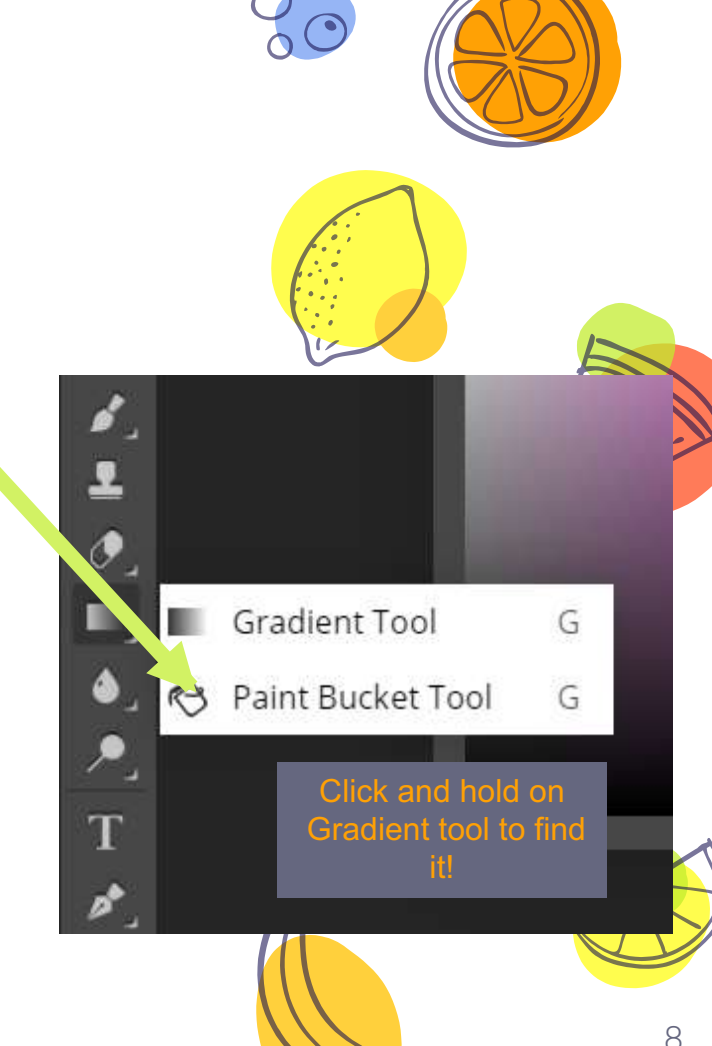

## Add Photo to Background

- Drag silhouette
  layer to
  background image
- FREE TRANSFORM (CTRL + ALT + T or Edit – Free Transform) to resize/position
   \*\*HOLD SHIFT TO RESIZE AVOID SKEWING!

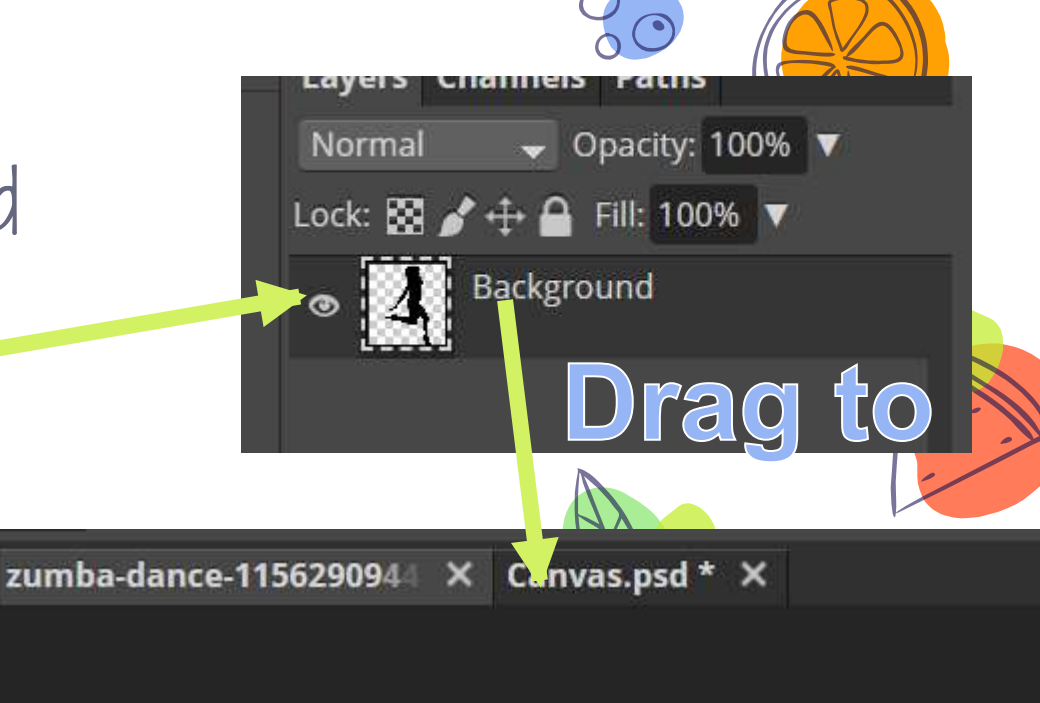

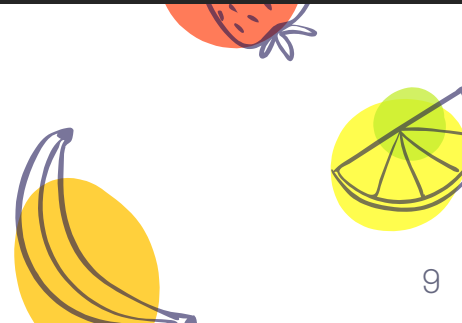

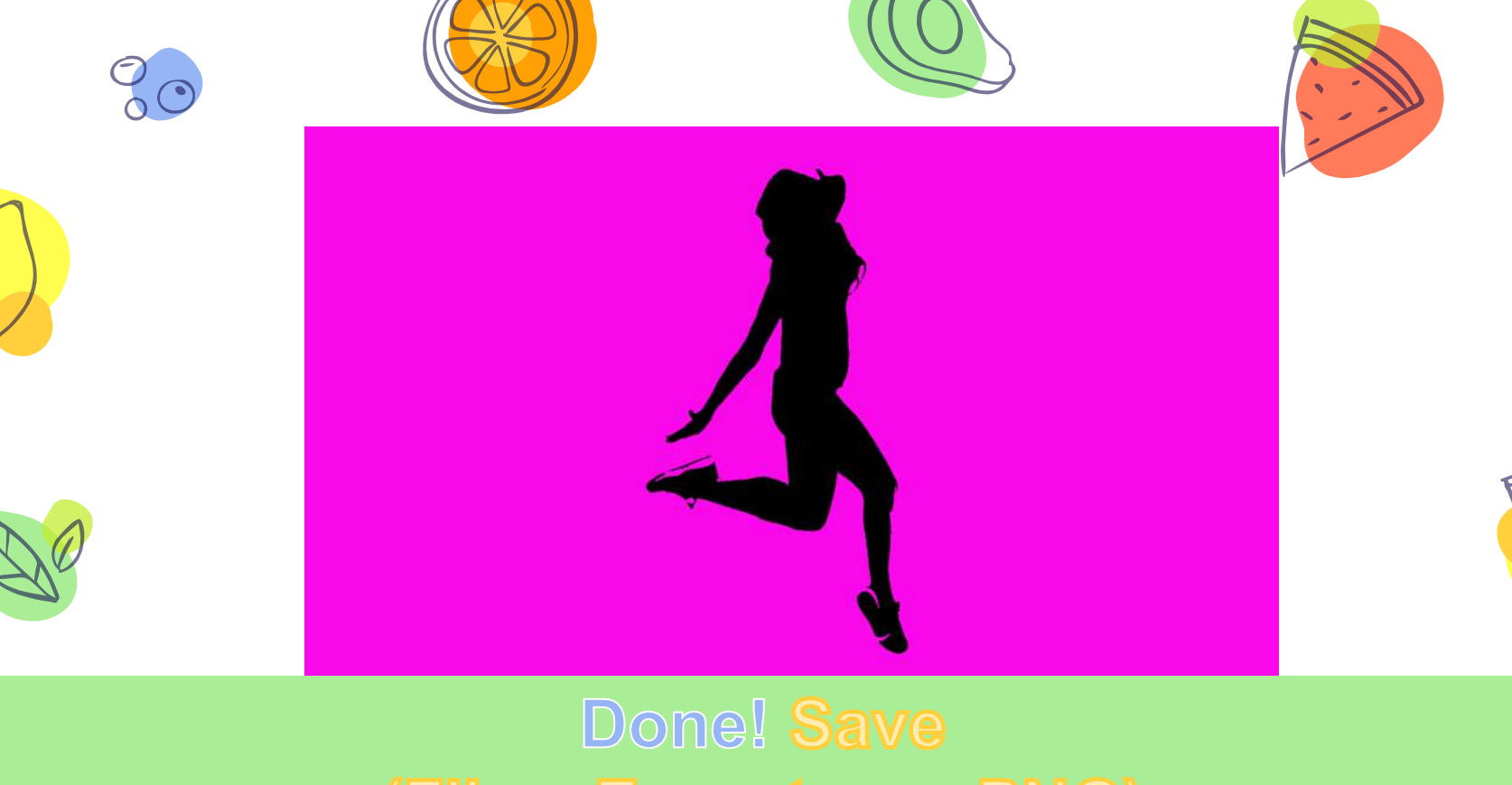

#### Done! Save (File – Export as – PNG) Submit!

45

2